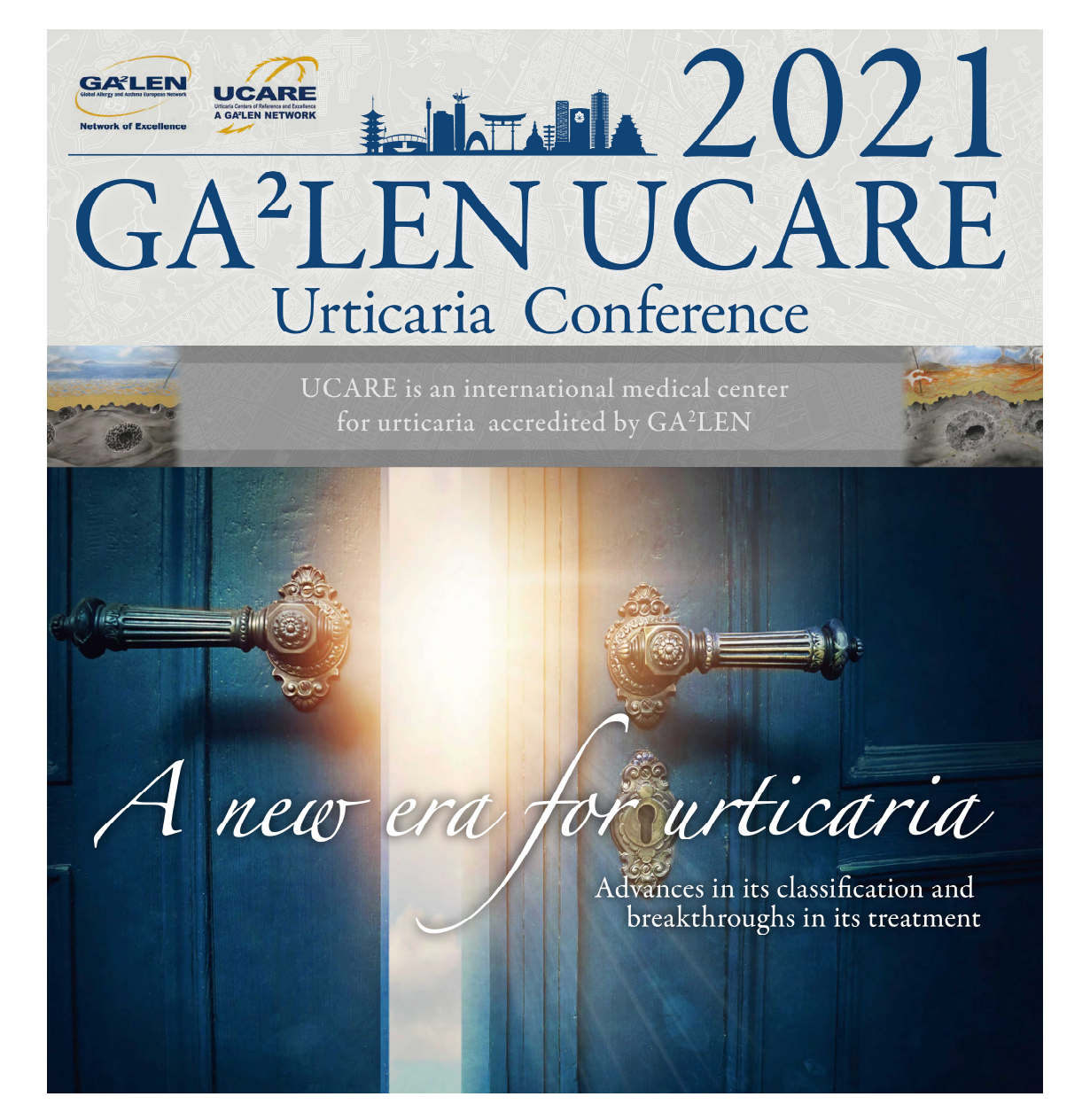

How to Attend UCARE 2021 HIROSHIMA Virtually

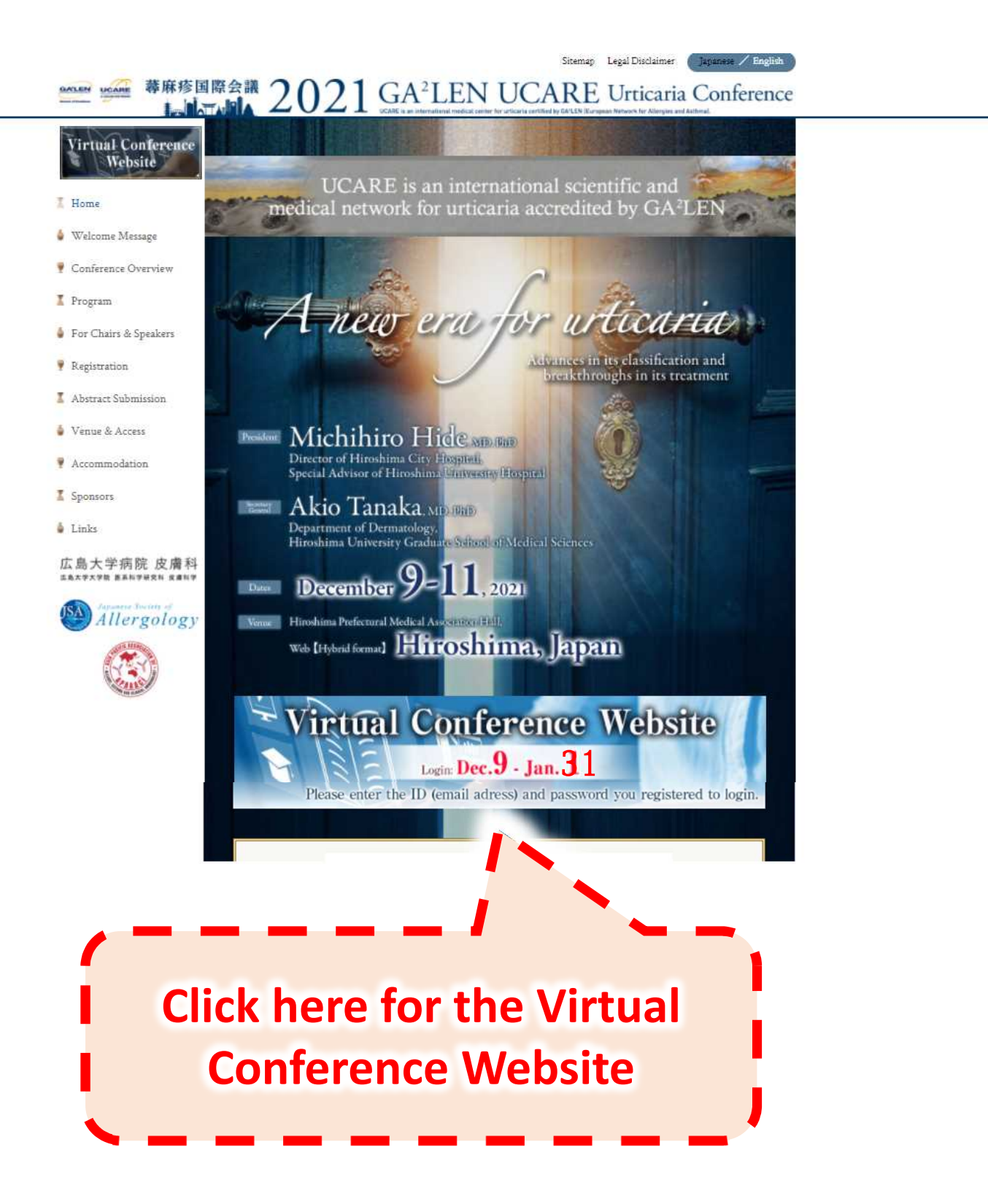

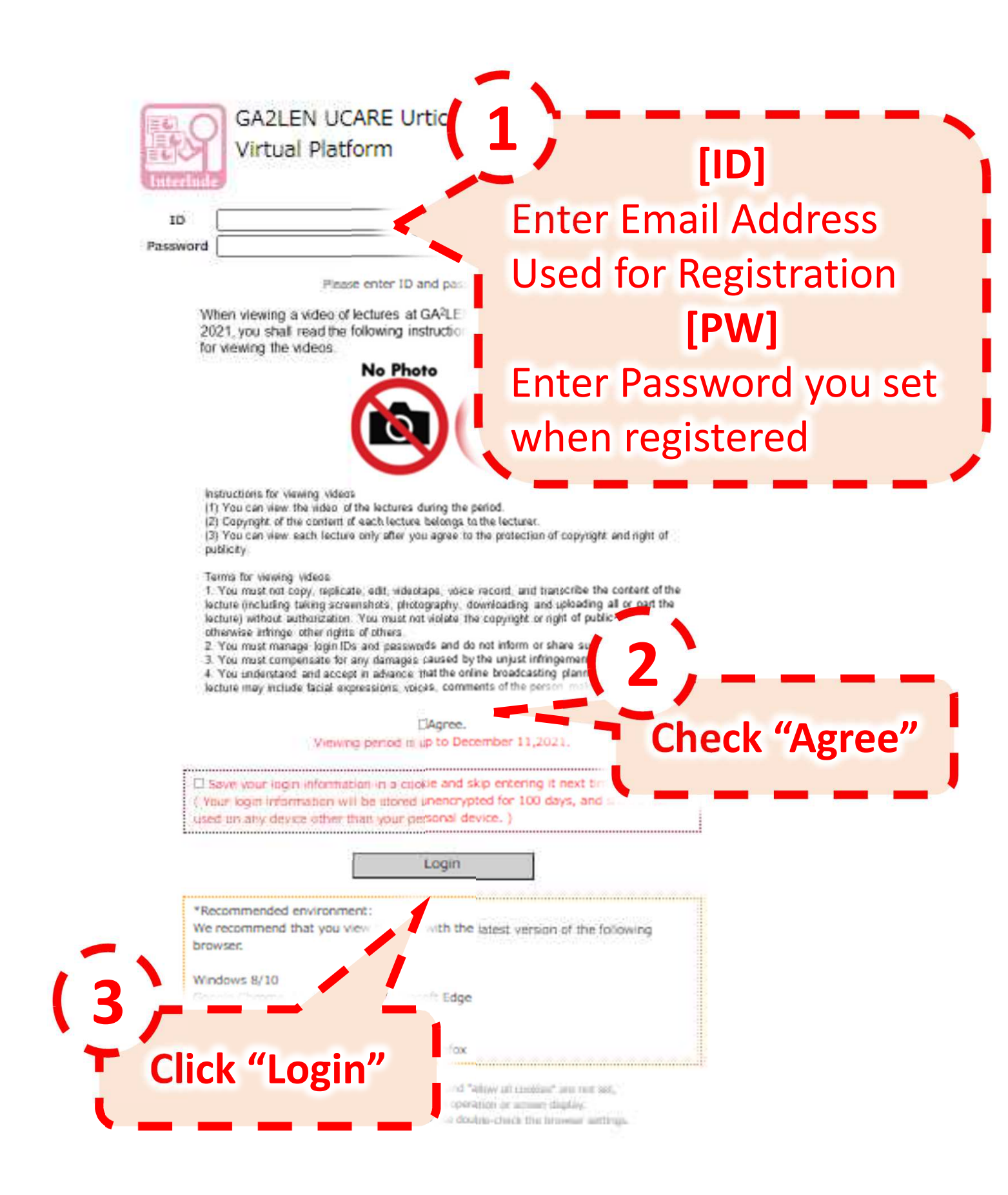

## galen ucare Latalia 蕁麻疹国際会議

2021 GA<sup>2</sup>LEN UCARE Urticaria Conference UCARE とは GA<sup>2</sup>LEN (世界アレルギー・喘息敗州ネットワーク) により認定された尊麻疹国際診療センターです。

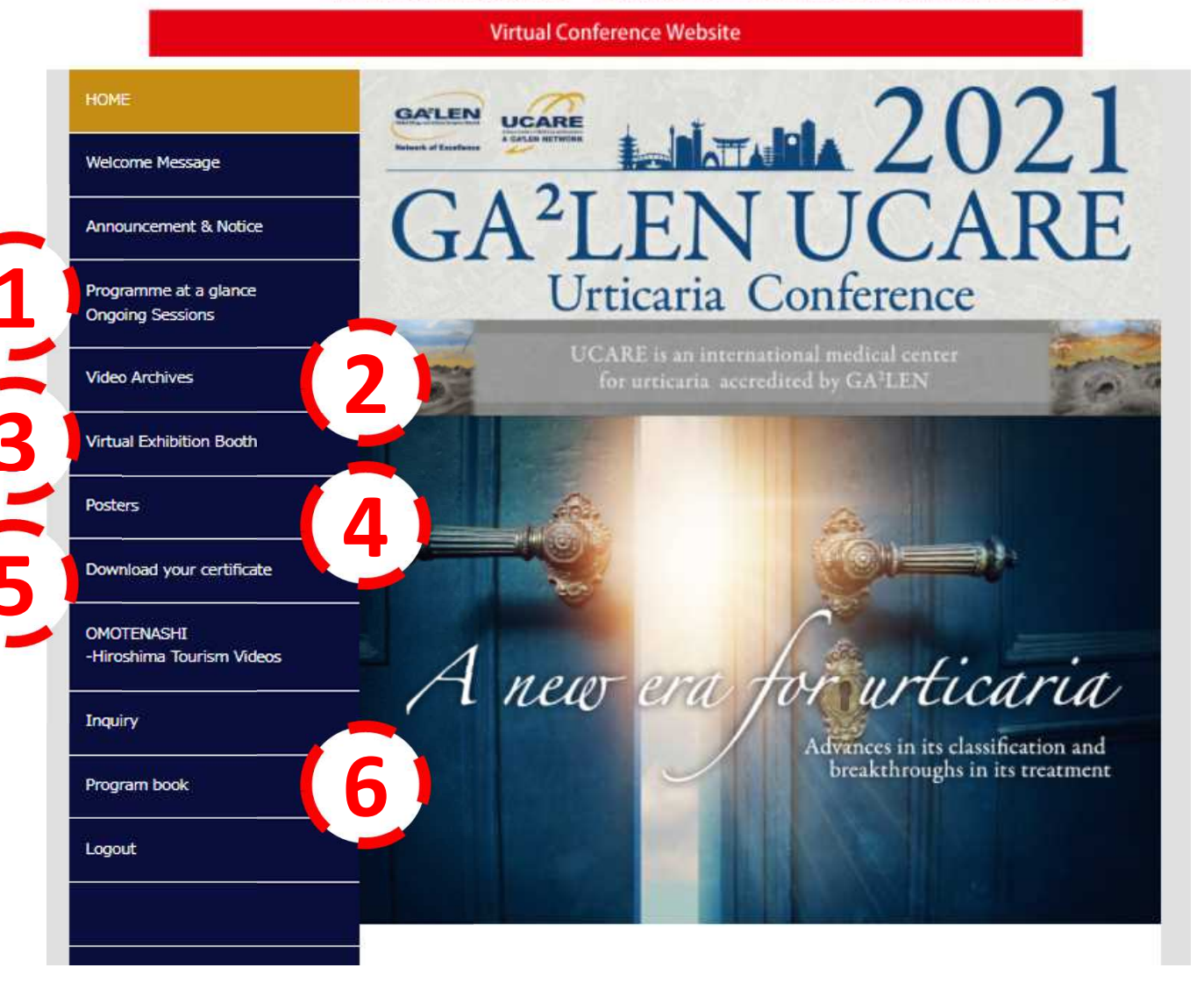

- (1) Join Sessions Lively
- ② Watch On-demand Programs
- ③ Access to Virtual Exhibition
- **4** Access to Poster session \*Vote :-December 11 7:00am (JST)
- **(5)** Issue Certificate
- 6 Program book PDF